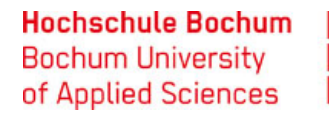

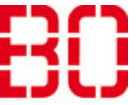

| Umzug E-Mail Account von Oracle auf Exchange |                         |                          |
|----------------------------------------------|-------------------------|--------------------------|
| Anleitung                                    | Erstellt:<br>10.08.2018 | Änd. Stand<br>06.02.2019 |

# Mailumstellung auf Exchange-Server

Einrichten alten (Oracle) und neuen (Exchange) E-Mail Accounts in Outlook

## 1. Einrichten vorhandenen Oracle E-Mail Account (Alt) in Outlook (Neu)

Klicken Sie auf den Reiter **Datei** um das Menü "Kontoinformationen" zu öffnen.

Klicken Sie auf "+ Konto hinzufügen" um den Assistenten zu starten.

| ¢                                 |                                               |                                                                                                    |        |
|-----------------------------------|-----------------------------------------------|----------------------------------------------------------------------------------------------------|--------|
| Informationen                     | Kontoinforn                                   | nationen                                                                                                  |        |
| Öffnen und<br>Exportieren         | willi.test@hs-bochum.de<br>Microsoft Exchange |                                                                                                    | •      |
| Speichern unter                   | 🕂 Konto hinzufügen                            |                                                                                                    |        |
| Als Adobe PDF-<br>Datei speichern | Kontoeinstellungen                            | Kontoeinstellungen<br>Ändern der Einstellungen für dieses Konto oder<br>Einrichten weiterer Verbindungen. |        |
| Anlagen speichern                 | •                                             | Zugriff auf dieses Konto im Internet.<br>https://mail.hs-bochum.de/OWA/                                   |        |
| Drucken                           |                                               |                                                                                                    |        |
|                                   |                                               |                                                                                                    | Ändern |

Klicken Sie auf "Manuelle Konfiguration oder zusätzliche Servertypen"

### Hochschule Bochum Bochum University of Applied Sciences

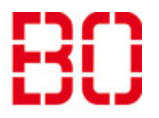

| Umzug E-Mail Account von Oracle auf Exchange |                         |                          |
|----------------------------------------------|-------------------------|--------------------------|
| Anleitung                                    | Erstellt:<br>10.08.2018 | Änd. Stand<br>06.02.2019 |

| Konto hinzufügen<br><b>Konto automatisch einrichten</b><br>Manuelle Einrichtung eines Kor | itos oder Herstellen einer Verbindung mit anderen Se | ervertypen.                         |          | ×         |
|-------------------------------------------------------------------------------------------|------------------------------------------------------|-------------------------------------|----------|-----------|
| O E-Mail-Konto                                                                            |                                                      |                                     |          |           |
| Ihr Name:                                                                                 | Beispiel: Heike Molnar                               |                                     |          |           |
| E-Mail-Adresse:                                                                           | Beispiel: heike@contoso.com                          |                                     |          |           |
| Kennwort:<br>Kennwort erneut eingeben:                                                    | Gaban Sia dae Konnwart ain, dae Sia yan Internat     | ]<br>]<br>diangtaphiatar arhaltan l | baban    |           |
|                                                                                           | Geben Sie das kennwort ein, das Sie vom Interneto    | alenstandleter emaiten i            | iaben.   |           |
| Manuelle Konfiguration od                                                                 | er zusätzliche Servertypen                           |                                     |          |           |
|                                                                                           |                                                      | < Zurück                            | Weiter > | Abbrechen |

Wählen Sie im nächsten Schritt den Kontotyp "POP oder IMAP".

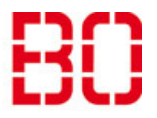

| Umzug E-Mail Account von Oracle auf Exchange |                         |                          |
|----------------------------------------------|-------------------------|--------------------------|
| Anleitung                                    | Erstellt:<br>10.08.2018 | Änd. Stand<br>06.02.2019 |

| Konto hinzufügen                                                                                                    | X                                     |
|----------------------------------------------------------------------------------------------------|---------------------------------------|
| Dienst auswählen                                                                                                    | ×                                     |
|                                                                                                    |                                       |
| Mit Outlook.com oder Exchange ActiveSync kompatibler Dienst     Stellen Sie eine Verbindung mit einem Dienst, wie etwa Outlook.com, her, um auf E-t | Azil Kalondor Kontakto und Aufoahon   |
| zuzugreifen                                                                                                    | nall, Kalender, Kontakte und Aufgaben |
| POP oder IMAP                                                                                                    |                                       |
| Verbindung mit einem POP- oder IMAP-E-Mail-Konto herstellen                                                                                         |                                       |
|                                                                                                    | Zurück Weiter > Abbrechen             |

### Auf weiter

|    | Konto ändern                                         |                                                         |                                                                                                    | ×    |
|----|------------------------------------------------------|---------------------------------------------------------|----------------------------------------------------------------------------------------------------|------|
| 12 | POP- und IMAP-Kontoeins<br>Geben Sie die E-Mail-Serv | s <b>tellungen</b><br>ereinstellungen für Ihr Konto ein |                                                                                                    | ×    |
|    | Benutzerinformationen                                |                                                         | Kontoeinstellungen testen                                                                                        |      |
|    | Ihr Name:                                            | otrs                                                    | Wir empfehlen Ihnen, das Konto zu testen, damit                                                                  |      |
|    | E-Mail-Adresse:                                      | otrs.dvz@hs-bochum.de                                   | sichergestent ist, dass and Enntrage fichtig sind.                                                               |      |
| _  | Serverinformationen                                  |                                                         | Kanta induktion and Andre                                                                                        |      |
| n  | Kontotyp:                                            | IMAP 🗸                                                  | Kontoeinstellungen testen                                                                                        |      |
|    | Posteingangsserver:                                  | imap.hs-bochum.de                                       | Kontoeinstellungen durch Klicken auf "Weiter"<br>automatisch testen                                              |      |
|    | Postausgangsserver (SMTP):                           | mta01.hs-bochum.de                                      |                                                                                                    |      |
|    | Anmeldeinformationen                                 |                                                         |                                                                                                    |      |
|    | Benutzername:                                        | advz0032                                                |                                                                                                    |      |
|    | Kennwort:                                            | ******                                                  | E-Mail im Offlinemodus: Alle                                                                                     |      |
| ł  | ⊠ к                                                  | ennwort speichern                                       | and the second second second second second second second second second second second second second second second |      |
| μ  | Anmeldung mithilfe der g<br>Kennwortauthentifizierun | esicherten<br>ng (SPA) erforderlich                     | Weitere Einstellungen                                                                                            |      |
| 2  |                                                      |                                                         |                                                                                                    |      |
|    |                                                      |                                                         | < Zurück Weiter > Abbre                                                                                          | chen |

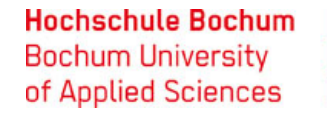

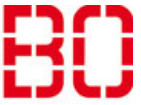

| Umzug E-Mail Account von Oracle auf Exchange |                         |                          |
|----------------------------------------------|-------------------------|--------------------------|
| Anleitung                                    | Erstellt:<br>10.08.2018 | Änd. Stand<br>06.02.2019 |

Bei Serverinformationen Kontotyp IMAP auswählen und die Felder mit passendem User Account ausfüllen, anschließend auf weitere Einstellungen klicken.

| Internet-E-N            | ∕lail-Ein         | stellungen    |             |          |          |            |              | ×  |
|-------------------------|-------------------|---------------|-------------|----------|----------|------------|--------------|----|
| Allgemein               | Postaus           | gangsserver   | Erweitert   |          |          |            |              |    |
| E-Mail-Kont             | .0                |               |             |          |          |            |              | _  |
| Geben Sie<br>Mail Serve | e einen N<br>er". | lamen für die | ses Konto ( | ein, zum | Beispiel | "Arbeit" o | der "Microso | ft |
| Oracle-M                | ail (Vor-         | und Nachnar   | ne)         |          |          |            |              |    |
| Weitere Ber             | nutzerinf         | ormationen –  |             |          |          |            |              | _  |
| Firma:                  |                   |               |             |          |          |            |              |    |
| Antworta                | dresse:           |               |             |          |          |            |              |    |
|                         |                   |               |             |          |          |            |              |    |
|                         |                   |               |             |          |          |            |              |    |
|                         |                   |               |             |          |          |            |              |    |
|                         |                   |               |             |          |          |            |              |    |
|                         |                   |               |             |          |          |            |              |    |
|                         |                   |               |             |          |          |            |              |    |
|                         |                   |               |             |          |          |            |              |    |
|                         |                   |               |             |          |          |            |              |    |
|                         |                   |               |             |          |          |            |              |    |
|                         |                   |               |             |          |          | OK         | Abbrech      | en |

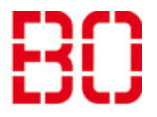

| Umzug E-Mail Account von Oracle auf Exchange |                         |                          |
|----------------------------------------------|-------------------------|--------------------------|
| Anleitung                                    | Erstellt:<br>10.08.2018 | Änd. Stand<br>06.02.2019 |

| Internet-E- | Mail-Einstellungen                                          |                              |                         |                          |           | × |
|-------------|-------------------------------------------------------------|------------------------------|-------------------------|--------------------------|-----------|---|
| Allgemein   | Postausgangsserver                                          | Erweitert                    |                         |                          |           |   |
| Der Pos     | tausgangsserver (SMT<br>che Einstellungen wie<br>nelden mit | P) erfordert<br>für Posteing | Authentif<br>Jangsserve | ïzierung<br>er verwenden |           |   |
| Ben         | utzername:                                                  |                              |                         |                          |           |   |
| Ken         | nwort:                                                      |                              |                         |                          |           |   |
|             | Kenny                                                       | vort speiche                 | ern                     |                          |           |   |
|             | Gesicherte Kennwortau                                       | thentifizier                 | ung (SPA)               | erforderlich             |           |   |
|             |                                                             |                              |                         |                          |           |   |
|             |                                                             |                              |                         |                          |           |   |
|             |                                                             |                              |                         |                          |           |   |
|             |                                                             |                              |                         |                          |           |   |
|             |                                                             |                              |                         |                          |           |   |
|             |                                                             |                              |                         |                          |           |   |
|             |                                                             |                              |                         |                          |           |   |
|             |                                                             |                              |                         |                          |           |   |
|             |                                                             |                              |                         |                          |           |   |
|             |                                                             |                              |                         | ОК                       | Abbrecher | ı |

Eingehende E-Mail
Server: SSL-verschlüsselter Server (siehe unten)
Port: 993
Verschlüsselungsmethode: SSL
Ausgehende E-Mail
Server: SSL-verschlüsselter Server (siehe unten)
Port: 465

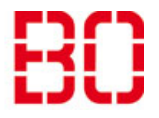

| Umzug E-Mail Account von Oracle auf Exchange |                         |                          |
|----------------------------------------------|-------------------------|--------------------------|
| Anleitung                                    | Erstellt:<br>10.08.2018 | Änd. Stand<br>06.02.2019 |

## Verschlüsselungsmethode: TLS

| Internet-E-Mail-Einstellungen X                                                                              |
|----------------------------------------------------------------------------------------------------|
| Allgemein Postausgangsserver Erweitert                                                                       |
| Serveranschlussnummern                                                                                       |
| Posteingangsserver (IMAP): 993 Standard verwenden                                                            |
| Verwenden Sie den folgenden<br>verschlüsselten Verbindungstyp:                                               |
| Postausgangsserver (SMTP): 465                                                                               |
| Verwenden Sie den folgenden<br>verschlüsselten Verbindungstyp:                                               |
| Servertimeout                                                                                                |
| Kurz 💷 Lang 1 Minute                                                                                         |
| Ordner                                                                                                    |
| Stammordnerpfad:                                                                                             |
| Gesendete Elemente                                                                                           |
| 🗌 Keine Kopien gesendeter Elemente speichern                                                                 |
| Gelöschte Elemente                                                                                           |
| Elemente zum Löschen markieren, jedoch nicht automatisch verschieben                                         |
| Zum Löschen markierte Elemente werden endgültig gelöscht, wenn die<br>Elemente im Postfach bereinigt werden. |
| Elemente beim Wechseln von Ordnern im Onlinemodus bereinigen                                                 |
| OK Abbrechen                                                                                                 |

# 2. Einrichten des neuen E-Mail Account (Exchange) in Outlook

Klicken Sie wieder auf den Reiter **Datei** um das Menü "Kontoinformationen" zu öffnen.

Klicken Sie auf "+ Konto hinzufügen" um den Assistenten zu starten.

### Hochschule Bochum Bochum University of Applied Sciences

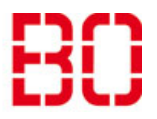

| Umzug E-Mail Account von Oracle auf Exchange |                         | Ersteller:<br>Morteza Mazaheri |
|----------------------------------------------|-------------------------|--------------------------------|
| Anleitung                                    | Erstellt:<br>10.08.2018 | Änd. Stand<br>06.02.2019       |

| €                                 |                                               |                                                                                                    |        |
|-----------------------------------|-----------------------------------------------|----------------------------------------------------------------------------------------------------|--------|
| Informationen                     | Kontoinfor                                    | rmationen                                                                                                 |        |
| Öffnen und<br>Exportieren         | willi.test@hs-bochum.de<br>Microsoft Exchange | 2                                                                                                    | •      |
| Speichern unter                   | + Konto hinzufügen                            |                                                                                                    |        |
| Als Adobe PDF-<br>Datei speichern | Kontoeinstellungen                            | Kontoeinstellungen<br>Ändern der Einstellungen für dieses Konto oder<br>Einrichten weiterer Verbindungen. |        |
| Anlagen speichern                 | *                                             | Zugriff auf dieses Konto im Internet.<br>https://mail.hs-bochum.de/OWA/                                   |        |
| Drucken                           |                                               |                                                                                                    |        |
|                                   |                                               |                                                                                                    | Ändern |

E-Mail-Konto auswählen und die Daten eintragen, dann auf weiter klicken.

| Konto hinzufügen                                              |                                                    |                        |          | ×         |
|---------------------------------------------------------------|----------------------------------------------------|------------------------|----------|-----------|
| Konto automatisch einrichter<br>Outlook kann Ihre E-Mail-Kont | n<br>en automatisch konfigurieren.                 |                        |          | ×         |
| ) E-Mail-Konto                                                |                                                    |                        |          |           |
| Ihr Name:                                                     | Willi Test                                         |                        |          |           |
|                                                               | Beispiel: Heike Molnar                             |                        |          |           |
| E-Mail-Adresse:                                               | willi.test@hs-bochum.de                            |                        |          |           |
|                                                               | Beispiel: heike@contoso.com                        |                        |          |           |
| Kennwort:                                                     | ****                                               |                        |          |           |
| Kennwort erneut eingeben:                                     | *****                                              |                        |          |           |
|                                                               | Geben Sie das Kennwort ein, das Sie vom Internetdi | ienstanbieter erhalten | haben.   |           |
| O Manuelle Konfiguration oc                                   | ler zusätzliche Servertypen                        |                        |          |           |
|                                                               |                                                    | < Zurück               | Weiter > | Abbrechen |

Mit "Weiter" bestätigen. Auf "anderes Konto verwenden" klicken

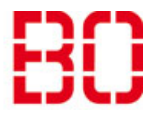

| Umzug E-Mail Account von Oracle auf Exchange |                         | Ersteller:<br>Morteza Mazaheri |
|----------------------------------------------|-------------------------|--------------------------------|
| Anleitung                                    | Erstellt:<br>10.08.2018 | Änd. Stand<br>06.02.2019       |

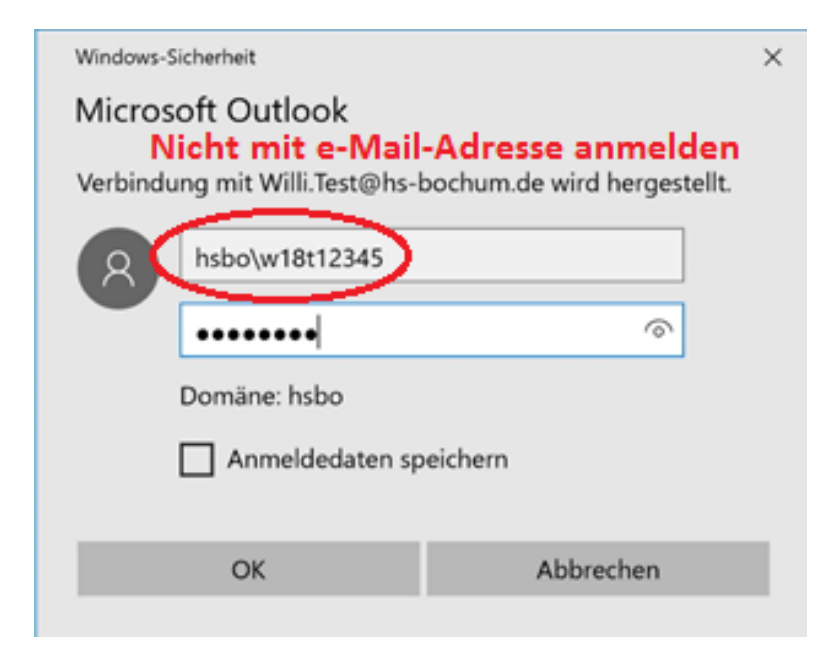

Wie im Bild mit **hsbo\Benutzername und das Kennwort** auf OK klicken. Das Häkchen bei **Anmeldedaten speichern** erst dann setzen, wenn Sie Ihr Kennwort geändert haben.

| Konto hinzufügen                                                                                    | ×                                  |
|----------------------------------------------------------------------------------------------------|------------------------------------|
| Der Vorgang wurde erfolgreich abgeschlossen.                                                        |                                    |
| Konfiguration                                                                                       |                                    |
| Outlook schließt die Konfiguration Ihres Kontos ab. Dieser Vorgang kann einige Minuten dauern.      |                                    |
| ✓ Netzwerkverbindung herstellen                                                                     |                                    |
| ✓ Nach willi.test@hs-bochum.de-Einstellungen suchen                                                 |                                    |
| ✓ Am E-Mail-Server anmelden                                                                         |                                    |
| Herzlichen Glückwunsch! Das E-Mail-Konto wurde erfolgreich konfiguriert und kann jetzt verwendet we | rden.<br>Weiteres Konto hinzufügen |
|                                                                                                    |                                    |
| < Zurück                                                                                            | Fertig stellen Abbrechen           |

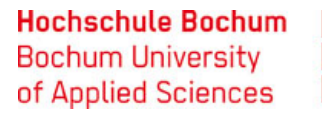

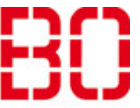

| Umzug E-Mail Account von Oracle auf Exchange |                         | Ersteller:<br>Morteza Mazaheri |
|----------------------------------------------|-------------------------|--------------------------------|
| Anleitung                                    | Erstellt:<br>10.08.2018 | Änd. Stand<br>06.02.2019       |

Auf Fertig stellen klicken.

Jetzt sind beide Konten in Outlook eingerichtet und die E-Mails können vom alten (Oracle) Konto in das neue (Exchange) Konto kopiert bzw. verschoben werden.

#### Hochschule Bochum Bochum University of Applied Sciences

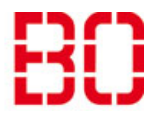

| Umzug E-Mail Account von Oracle auf Exchange |                         | Ersteller:<br>Morteza Mazaheri |
|----------------------------------------------|-------------------------|--------------------------------|
| Anleitung                                    | Erstellt:<br>10.08.2018 | Änd. Stand<br>06.02.2019       |

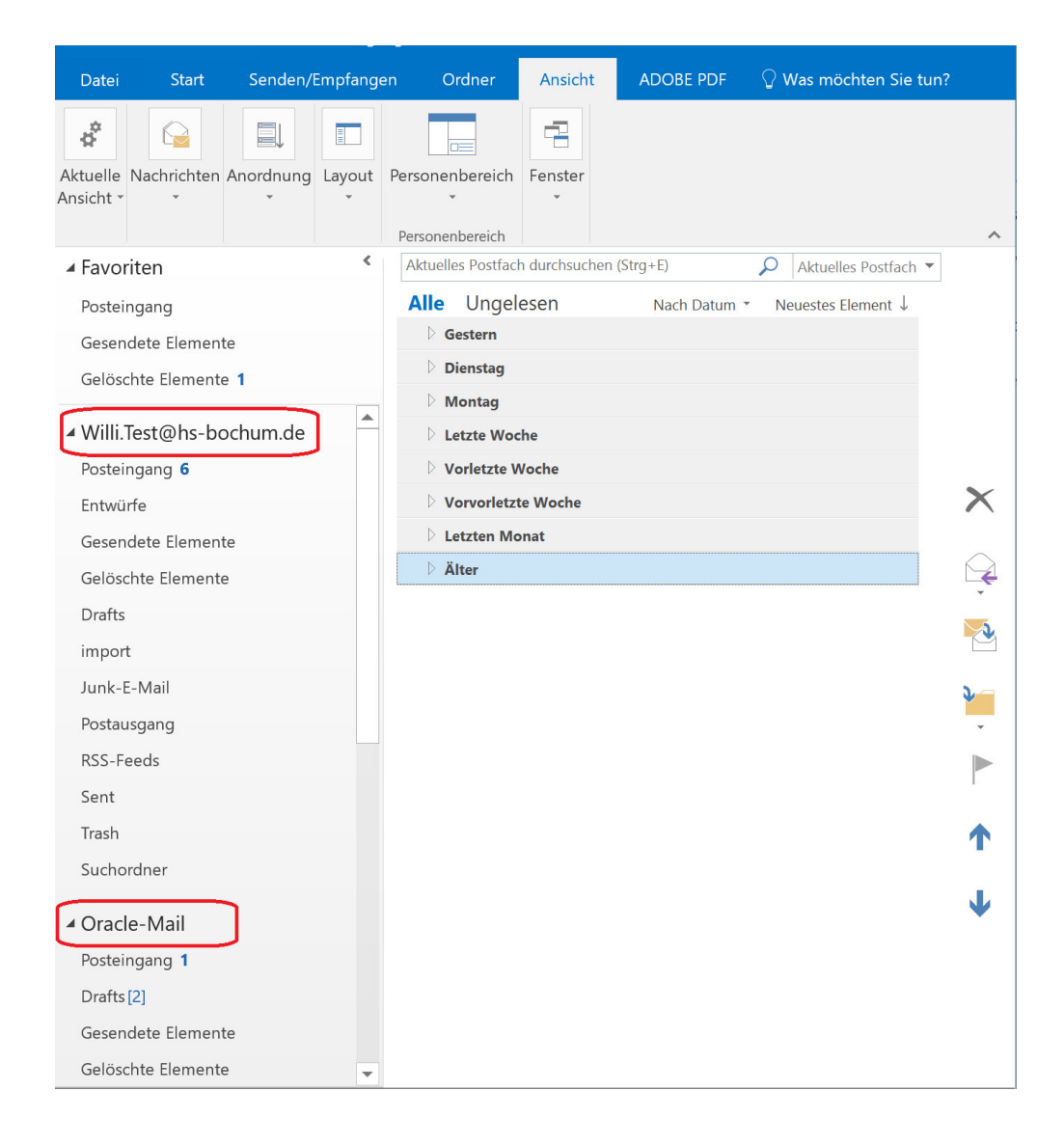

Nachdem die Daten in dem neuen Exchange-Konto kopiert worden sind, kann man das neue Exchange Konto in einem anderen Mailprogramm wie z.B. Thunderbird einrichten.